# Selección de los puntos más interesantes del tutorial de manejo del Rasmol

1.-Para evitar reteclear los comandos anteriores y posteriores se pude usar CTRL.+P (anterior) y CTRL.+N (Siguiente). También se pueden usar los cursores (como en DOS).

### 2.-

**Backbone dash** = El esqueleto carbonado aparece en líneas discontinuas y finísimo. Interesante cuando queramos destacar las cadenas laterales.

### 3.-

**Background white** = Para que el fondo sea blanco. Suele interesar en presentaciones, pero es incómodo para trabajar (el blanco deslumbra).

### 4.-

**Clipboard** = Guarda la imagen en el portapapeles.

5.-

**Dots** = Crea radios de Van der Waals de puntos.

### 6.-

**Label =** Etiqueta de cada átomo o aa. Existen múltiples opciones :

| %a    | Átomo                        |
|-------|------------------------------|
| %b %t | Factor de temperatura        |
| %c %s | Identificador de cadena      |
| %e    | Símbolo atómico del elemento |
| %i    | Número del átomo             |
| %m    | Código de aa de una letra    |
| %n    | Nombre de aa de tres letras  |
| %r    | Número del residuo           |

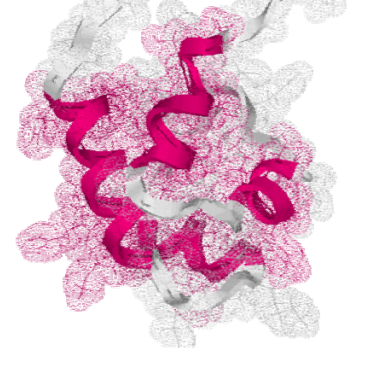

Se escriben tras label con el % (EJ: Label %m %r). **Y76** 

### 7.-

Slab = Hace desaparecer un % de la figura detrás del fondo. Escribiendo Slab y una cifra, cuanto menor sea ésta, más figura quedará oculta detrás del fondo (desplazamiento en el eje Z). O muestra toda la figura y 100 la oculta totalmente.

#### 8-

**Monitor**= Permite dar la distancia en Armstrongs entre dos átomos. Útil para el FRET. Para ver la distancia entre el átomo 1 y el 100 se escribe:

### Monitor 1 100

9.-

**Restrict** = Limita la parte de la molécula que queramos, bien para pintarla o para mostrarla. Tiene la misma función **Select**, donde "select all" selecciona toda la molécula.

10.-

**Save** = Permite guardar la figura creada. Por defecto se guarda como pdb. Si especificamos otra cosa podemos variar la extensión:

save <filename>
save alchemy <filename>
save mdl <filename>

Lo guarda en el directorio Rasmol, aunque a veces no se ve cuando tratas de abrirlo.

11.-

**Script=** Permite con un editor de texto crear un archivo que, al abrirlo, haga que se ejecute una lista de instrucciones. Abre la posibilidad de usarse para crear pequeñas "películas" de la molécula.

12.-

**Show** = Parámetro informativo:

Show information= Nos da la información básica de la molécula (nombre, número de átomos...).

*Show sequence*= Nos da la secuencia.

*Show symmetry*= Nos da la simetría cristalográfica (si la hubiera).

13.-

**Ssbonds=** Permite mostrar los enlaces disulfuro (Ssbonds on) y hacer que no sean visibles (Ssbonds off). Igual ocurre con **Hbonds**.

14.-

**Structure** = Este parámetro dice el número de unidades estructurales que forman la molécula.

15.-

Trace= Une de una manera suave y redondeada los carbonos alfa de los aa.

16.-

**Select** (selecciona la parte de la molécula). A continuación se selecciona el tipo de display a elegir y el tamaño. Finalmente se colorea al gusto.

Ej: Select arg;select tyr68; Select tyr68.ca;Select1-22;select helix;select backbone and not helix. Spacefill 20 Colour cyan

Más ejemplos del uso del select:

| *          | Todos los átomos                                   |
|------------|----------------------------------------------------|
| cys        | Átomos en cisteínas                                |
| hoh        | Átomos en moléculas de agua                        |
| as?        | Átomos en Asp y Asn                                |
| *120       | Átomos del residuo 120 de todas las cadenas        |
| *p         | Átomos de la cadena P                              |
| *.n?       | Átomos de Nitrógeno                                |
| cys.sg     | Átomos de azufre en las cisteínas                  |
| ser70.c?   | Átomos de carbono en la serina 70                  |
| hem*p.fe   | Átomos de hierro de los grupos hemo de la cadena P |
| [SO4]      | Grupos sulfato. Entre [] porque contiene números.  |
| Hydrohobic | Aminoácidos hidrofóbicos                           |
| Polar      | Selecciona los aa polares                          |
| Acid       | Selecciona aa ácidos                               |
| Basic      | Selecciona aa básicos                              |
| Neutral    | Selecciona aa neutros                              |
| Cyclic     | Selecciona aa cíclicos (incluyendo Pro).           |
|            |                                                    |

| Aromatic  | Selecciona aa cíclicos (excepto Pro).                                           |
|-----------|---------------------------------------------------------------------------------|
| Acyclic   | Selecciona aa no cíclicos                                                       |
| Aliphatic | Ala, Gly, Ile, Leu y Val                                                        |
| Backbone  | Selecciona los átomos del enlace peptídico.                                     |
| Sidechain | Selecciona los átomos de las cadenas laterales                                  |
| Surface   | Selecciona los aa que tienen preferencia por estar expuestos al solvente, no lo |
|           | que están expuestos en esta proteína.                                           |
| Buried    | Selecciona los aa que tienen preferencia general por estar enterrados en la     |
|           | proteína.                                                                       |
| Cystine   | Selecciona las Cys que forman parte de un enlace de hidrógeno.                  |
| Charged   | Selecciona los aa cargados                                                      |
| Helix     | Selecciona los aa que forman parte de hélices alfa                              |
| Sheet     | Selecciona los aa que forman parte de una lámina beta                           |
| Turn      | Selecciona los aa que forman parte de giros                                     |
| Hydrogen  | Selecciona los hidrógenos y deuterios                                           |
| Hetero    | Selecciona los heteroátomos de la molécula                                      |
| Ions      | Selecciona los iones                                                            |
| Ligand    | Selecciona los ligandos                                                         |
| Large     | Selecciona los aa de gran tamaño                                                |
| Medium    | Selecciona los aa medianos                                                      |
| Small     | Selecciona los aa de pequeño tamaño                                             |

### 17.-<u>Set</u>

| Set ambient         | De 0 a 100 varía la luz que ilumina la molécula. Más                                                                                                    |  |  |
|---------------------|----------------------------------------------------------------------------------------------------|--|--|
|                     | de 50 deslumbra. 40 da un buen contraste.                                                                                                    |  |  |
| Set axes            | On pinta unos ejes $X, Y, Z$ . Off los quita.                                                                                                    |  |  |
| Set fontsize        | Determina el tamaño de los caracteres. De 8 a 32.                                                                                                    |  |  |
| Set picking angle   | Da el ángulo que hay entre tres átomos. Tras escribir<br>este comando, basta pinchar en cada uno de los tres                                                                                                    |  |  |
|                     | átomos para tener este valor.                                                                                                    |  |  |
| Set picking torsion | Da el valor de la torsión entre cuatro átomos. Funciona como el anterior.                                                                                                    |  |  |
| set picking label   | Permite marcar selectivamente un átomo o un residuo<br>(según esté seleccionado en label %). Escribiéndolo<br>permite marcar cada elemento que se pinche con el<br>ratón, o cuando están todos seleccionados elimina la<br>etiqueta cuando pincha el elemento. |  |  |
| Set shadow          | Da sombra a la figura (on) o se la quita(off). Sólo usar<br>al final del manejo de la misma, porque ralentiza<br>mucho el manejo.                                                                                                    |  |  |
| Set strands         | Determina el número de líneas que forman el "strand".<br>Valores permitidos= 1,2,3,4,5 y 9.                                                                                                    |  |  |

### 18.-

**Colour o color**= Tras seleccionar, permite colorear al gusto. Hay una serie de colores predeterminados, pero los demás se pueden crear mediante combinaciones de los tres colores primarios (entre paréntesis separados por comas). Los predeterminados son los siguientes:

| blue     | [0,0,255]     | black     | [0,0,0]      |
|----------|---------------|-----------|--------------|
| cyan     | [0,255,255]   | green     | [0,255,0]    |
| greenblu | e [46,139,87] | magenta   | [255,0,255]  |
| orange   | [255,165,0]   | purple    | [160,32,240] |
| red      | [255,0,0]     | redorange | [255,69,0]   |

| violet | [238,130,238] | white | [255,255,255] |
|--------|---------------|-------|---------------|
| yellow | [255,255,0]   |       |               |

**Colour temperature**= Colorea cada residuo según se movilidad (más claros los estáticos y más oscuros los móviles, aunque las diferencias no son muy apreciables).

Colour hbonds type= Con "hbonds on" seleccionando esta opción los enlaces de hidrógeno aparecerán con un color relacionado con su longitud:

| Offs   | et Colour | <u>r Triple</u> |
|--------|-----------|-----------------|
| +2     | white     | [255,255,255]   |
| +3     | magenta   | [255,0,255]     |
| +4     | red       | [255,0,0]       |
| +5     | orange    | [255,165,0]     |
| -3     | cyan      | [0,255,255]     |
| -4     | green     | [0,255,0]       |
| defaul | t yellow  | [255,255,0]     |

De esta manera podremos aproximar la estructura secundaria, ya que los que forman alfa hélices son rojos, los de las láminas son amarillos y los de los giros son magenta.

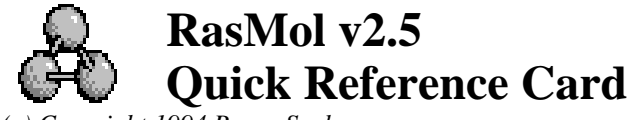

(c) Copyright 1994 Roger Sayle

### **Mouse Buttons**

Clicking on an atom identifies that atom in the command window. Moving the mouse whilst holding mouse buttons and/or control keys manipulates the molecule. The default bindings are described below.

| Left Button         | Rotate X-Y        |
|---------------------|-------------------|
| Right Button        | Translate X-Y     |
| Shift Left Button   | Zoom              |
| Shift Right Button  | Rotate Z          |
| Control Left Button | Z-Clipping (Slab) |

### **General Commands**

| load [format] <f< th=""><th>ilename&gt;</th><th>Load a molecule</th></f<>                                        | ilename>                            | Load a molecule                                      |  |
|----------------------------------------------------------------------------------------------------|-------------------------------------|------------------------------------------------------|--|
| pdb                                                                                                    | Brookhaven Protein Databank         |                                                      |  |
| mdl                                                                                                    | Molecular Design Limited's Mol file |                                                      |  |
| mol2                                                                                                    | Tripos' Sybyl Mol2 file format      |                                                      |  |
| alchemy                                                                                                    | Tripos' Alchemy file format         |                                                      |  |
| charmm                                                                                                    | CHARMm format card file             |                                                      |  |
| xyz                                                                                                    | MSC's XMOL XYZ file format          |                                                      |  |
| exit Exit from RasMol                                                                                            |                                     | Exit from RasMol                                     |  |
| quit                                                                                                    |                                     |                                                      |  |
| help [topic [subtopic]] Display on-line help topic                                                               |                                     | Display on-line help topic                           |  |
| select <expression>Update part of moleculerestrict <expression>Display only part of mo</expression></expression> |                                     | Update part of molecule<br>Display only part of mol. |  |
| set bondmode [mode]                                                                                              |                                     | Change bond selection                                |  |
| script <filename< th=""><th>&gt;</th><th>Execute file of commands</th></filename<>                               | >                                   | Execute file of commands                             |  |
| zap                                                                                                    |                                     | Delete molecule                                      |  |

# **Display Commands**

| wireframe [boolean]                                                                           | Display wireframe                                       |
|-----------------------------------------------------------------------------------------------|---------------------------------------------------------|
| wireframe <value></value>                                                                     | Display stick bonds                                     |
| spacefill [boolean]<br>spacefill <value><br/>spacefill temperature<br/>spacefill user</value> | Display spacefill spheres<br>Specify atom sphere radius |
| backbone [boolean]                                                                            | Display alpha backbone                                  |
| backbone <value></value>                                                                      | Specify backbone radius                                 |
| ribbons [boolean]                                                                             | Display solid ribbons                                   |
| ribbons <value></value>                                                                       | Specify ribbon width                                    |
| strands [boolean]                                                                             | Draw ribbon as strands                                  |
| strands <value></value>                                                                       | Specify ribbon width                                    |
| set strands <value></value>                                                                   | Number of ribbon strands                                |
| label [boolean]                                                                               | Draw default atom labels                                |
| label <string></string>                                                                       | Label with arbitrary text                               |
| set fontsize <value></value>                                                                  | Set label font height                                   |
| ssbonds [boolean]                                                                             | Display disulphide bonds                                |
| ssbonds <value></value>                                                                       | Specify ssbond radius                                   |
| set ssbonds backbone                                                                          | SSBonds between alphas                                  |

| set ssbonds sidechain      | SSBonds between sulphurs  |  |
|----------------------------|---------------------------|--|
| hbonds [boolean]           | Display hydrogen bonds    |  |
| hbonds <value></value>     | Specify hbond radius      |  |
| set hbonds backbone        | HBonds between alphas     |  |
| set hbonds sidechain       | HBonds donor/acceptor     |  |
| dots [boolean]             | Display dot surface       |  |
| dots <value></value>       | Specify dot density       |  |
| set solvent [boolean]      | VDW or solvent surface    |  |
| set radius <value></value> | Specify probe sphere rad. |  |
| set axes [boolean]         | Display co-ordinate axes  |  |
| set boundbox [boolean]     | Display bounding box      |  |
| set unitcell [boolean]     | Display crystal unit cell |  |

# **Colour Commands**

| colour [object] <co< th=""><th>olour&gt; Colou</th><th colspan="2">&gt; Colour representation</th></co<> | olour> Colou  | > Colour representation |  |
|----------------------------------------------------------------------------------------------------|---------------|-------------------------|--|
| Objects:                                                                                                 |               |                         |  |
| atoms                                                                                                    | bonds         | backbone                |  |
| ribbons                                                                                                  | labels        | hbonds                  |  |
| ssbonds                                                                                                  | dots          | axes                    |  |
| ribbons1                                                                                                 | ribbons2      |                         |  |
| Predefined Colour                                                                                        | ·s:           |                         |  |
| blue bla                                                                                                 | ck cyan       | green                   |  |
| greenblue mag                                                                                            | genta orange  | purple                  |  |
| red red<br>yellow                                                                                        | orange violet | white                   |  |
| Atom Colour Sche                                                                                         | emes:         |                         |  |
| cpk                                                                                                    | amino         | shapely                 |  |
| group                                                                                                    | chain         | structure               |  |
| temperature                                                                                              | charge        | user                    |  |
| <b>colour hbonds type</b> Colour hbonds by offse                                                         |               | r hbonds by offset      |  |
| colour dots potential Display potential                                                                  |               | y potential surface     |  |

# **Manipulation Commands**

| rotate <axis> [-] <value></value></axis>    | Rotate molecule                                  |
|---------------------------------------------|--------------------------------------------------|
| translate <axis> [-] <value></value></axis> | Translate molecule                               |
| zoom [boolean]<br>zoom <value></value>      | Scale molecule<br>Specify magnification          |
| slab [boolean]<br>slab <value></value>      | Enable/disable slabbing<br>Move Z-clipping plane |
| centre [expression]                         | Set centre of rotation                           |
| reset                                       | Initial transformation                           |

# Atom Expressions

| Predefined Sets:             | alpha                  |
|------------------------------|------------------------|
|                              | hydrophobic            |
| Residue Ranges:              | 3,16,12                |
|                              | 9-20                   |
| <b>Boolean Operators:</b>    | backbone and not alpha |
|                              | ligand or 196-199      |
| Primitive Expressions:       | cys, glu, arg, as?     |
|                              | ser70a, **p, glu24:1   |
|                              | hem*p.fe, *.sg         |
| <b>Comparison Operators:</b> | atomno=4,atomno=6      |
|                              | temperature>=900       |
| Within Expressions:          | within(8.0,ligand)     |

## **Predefined Sets**

| at         | acidic   | acyclic     | aliphatic |
|------------|----------|-------------|-----------|
| alpha      | amino    | aromatic    | backbone  |
| basic      | bonded   | buried      | cg        |
| charged    | cyclic   | cystine     | helix     |
| hetero     | hydrogen | hydrophobic | ions      |
| large      | ligand   | medium      | neutral   |
| nucleic    | polar    | protein     | purine    |
| pyrimidine | selected | sheet       | sidechain |
| small      | solvent  | surface     | turn      |
| water      |          |             |           |

define <identifier> <expression> User-defined sets

## **Rendering Commands**

| background <colour></colour>                    | Set background colour                              |
|-------------------------------------------------|----------------------------------------------------|
| set ambient [value]                             | Depth-cueing/lighting                              |
| set shadows [boolean]                           | Enable/disable shadows                             |
| set specular [boolean]<br>set specpower [value] | Enable atom highlights<br>Control atom 'shininess' |

# **Export Commands**

| write [format] <filename< th=""><th>e&gt; Output image file</th></filename<>       | e> Output image file        |  |  |
|------------------------------------------------------------------------------------|-----------------------------|--|--|
| gif                                                                                | CompuServe GIF format       |  |  |
| ps, epsf                                                                           | Encapsulated PostScript     |  |  |
| monops                                                                             | Monochrome PostScript       |  |  |
| vectps                                                                             | Cartoon' PostScript         |  |  |
| bmp 1                                                                              | Microsoft Bitmap format     |  |  |
| pict                                                                               | Apple 'PICT' file           |  |  |
| <b>ppm</b>                                                                         | Portable Pixmap             |  |  |
| sun, sunrle                                                                        | Sun Rasterfile              |  |  |
| set vectps <boolean></boolean>                                                     | Enable cartoon outlines     |  |  |
| write script <filename></filename>                                                 | Generate RasMol script      |  |  |
| write molscript <filenan< th=""><th>ne&gt; Output MolScript script</th></filenan<> | ne> Output MolScript script |  |  |
| write kinemage <filenan< th=""><th>ne&gt; Output Kinemage file</th></filenan<>     | ne> Output Kinemage file    |  |  |
| set kinemage <boolean></boolean>                                                   | Set Mage file detail        |  |  |

### **Misc.** Commands

| structure         | DSSP secondry structure      |  |
|-------------------|------------------------------|--|
| connect [boolean] | Recalculate connectivity     |  |
| renumber          | Sequentially number chains   |  |
| show information  | Display molecule statistics  |  |
| show sequence     | Display molecule sequence    |  |
| show symmetry     | Display crystal space group  |  |
| set mouse rasmol  | Default mouse bindings       |  |
| set mouse quanta  | Polygen's Quanta bindings    |  |
| set mouse insight | Biosym's Insight II bindings |  |

# **Command Line Editing**

In addition to the cursor keys, the following 'emacs' control keys may be used to edit the command line.

Ctrl-H / Ctrl-DDelete previous/next characterCtrl-B / Ctrl-FMove backward/forward a characterCtrl-A / Ctrl-EMove to beginning/end of lineCtrl-P / Ctrl-NDisplay previous/next history

Colour Schemes

### **CPK Atom Colours**

|                  | 11 5         |               |
|------------------|--------------|---------------|
| Carbon           | light grey   | [200,200,200] |
| Oxygen           | red          | [240,0,0]     |
| Nitrogen         | light blue   | [143,143,255] |
| Hydrogen         | white        | [255,255,255] |
| Sulphur          | yellow       | [255,200,50]  |
| Phosphorous      | orange       | [255,165,0]   |
| Chlorine         | green        | [0,255,0]     |
| Calcium, Metals  | dark grey    | [128,128,144] |
| Unknown          | deep pink    | [255,20,147]  |
| Amino Acid Colo  | ours         |               |
| ASP, GLU         | bright red   | [230,10,10]   |
| CYS, MET         | yellow       | [230,230,0]   |
| LYS, ARG         | blue         | [20,90,255]   |
| SER, THR         | orange       | [250,150,0]   |
| PHE, TYR         | mid blue     | [50,50,170]   |
| ASN, GLN         | cyan         | [0,220,220]   |
| GLY              | light grey   | [235,235,235] |
| LEU, VAL, ILE    | green        | [15,130,15]   |
| ALA              | dark grey    | [200,200,200] |
| TRP              | pink         | [180,90,180]  |
| HIS              | pale blue    | [130,130,210] |
| PRO              | flesh        | [220,150,130] |
| Secondary Struct | ture Colours |               |
| Alpha Helix      | magenta      | [240,0,128]   |
| Beta Sheet       | yellow       | [255,255,0]   |
| Turns            | pale blue    | [96,128,255]  |
| Other            | white        | [255,255,255] |
| Hydrogen Bond 7  | Гуре Colours |               |
| Offset +2        | white        | [255,255,255] |
| Offect 12        | maganta      | [255 0 255]   |

| Offset +3 | magenta | [255,0,255] |
|-----------|---------|-------------|
| Offset +4 | red     | [255,0,0]   |
| Offset +5 | orange  | [255,165,0] |
| Offset -3 | cyan    | [0,255,255] |
| Offset -4 | green   | [0,255,0]   |
| default   | yellow  | [255,255,0] |